## **Forticlient SSL-VPN installation on Linux:**

SSL-VPN service may be used to connect to local devices of NISER Campus LAN or access subscribed journals when a person is located outside the NISER Jatni Campus . Password used in this case may be different from the one being used for email.

1. Login as root user. Download the tar ball for Forticlient installation on Linux from this link: http://www.niser.ac.in/docs/forticlientsslvpn\_linux\_4.4.2332.tar.gz

Then extract the tar ball as shown below:

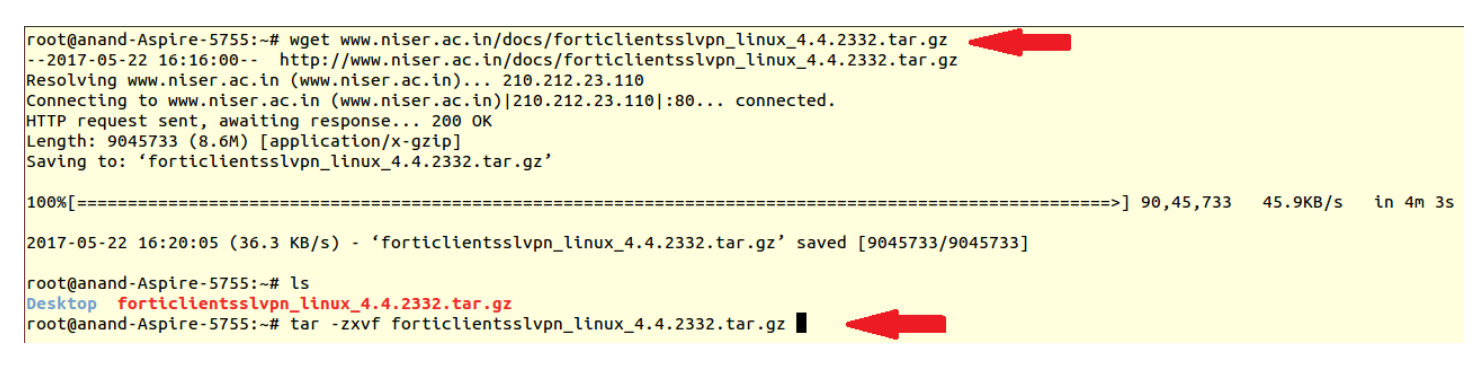

2. After extraction go to the folder forticlientsslvpn and execute the file fortisslvpn.sh as shown below:

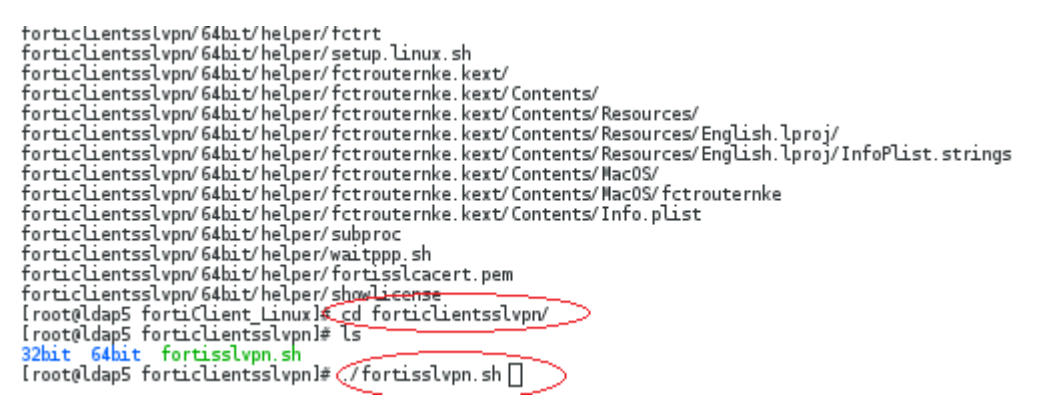

3. Accept the license agreement.

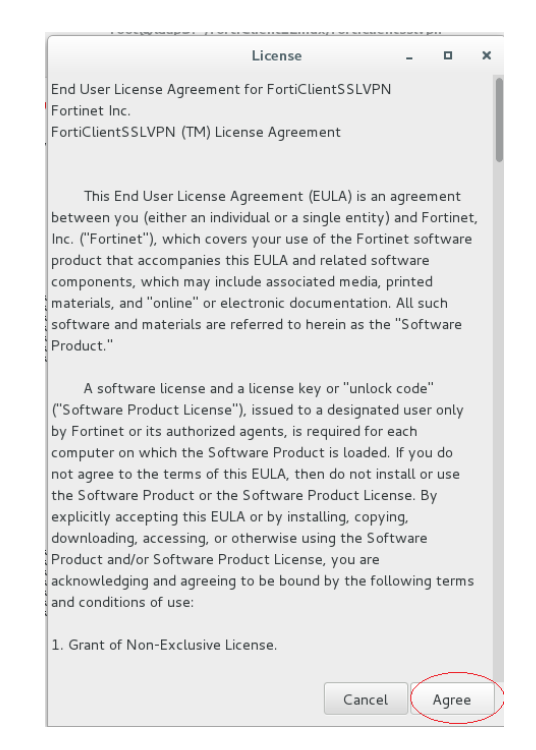

4. Click on Settings.

| [            |              | FortiClient SSLVPN | -     | × |
|--------------|--------------|--------------------|-------|---|
| File         | Help         |                    |       |   |
| י.<br>ב<br>ב | Connection:  | default            | ~     |   |
|              | Server:      | :                  | 10443 |   |
|              | User:        |                    |       |   |
| 1            | Password:    |                    |       |   |
|              | Certificate: |                    |       |   |
| 1.1.1        | Password:    |                    |       |   |
|              | Setting      | connect            |       |   |

5. Click on the + button.

|                | Se                   | ttings           |
|----------------|----------------------|------------------|
| Global setting | gs                   |                  |
| 🗹 Keep conne   | ection alive until n | nanually stopped |
| 🔲 Start conne  | ction automatica     | lly              |
| Proxy:         |                      | :                |
| User:          |                      |                  |
| Password:      |                      |                  |
| Connection P   | rofiles              |                  |
| default        | Server:              | : 10443          |
|                | User:                |                  |
|                | Password:            |                  |
|                | Certificate:         |                  |
| + -            | Password:            |                  |
|                |                      | Done             |

Give a name to the connection. Give the Server IP: 103.160.128.1 with port 10443, give your username and password for SSL-VPN. Then press "Create" button.

| New connection                |  |  |  |
|-------------------------------|--|--|--|
| Connection: NISER-VPN         |  |  |  |
| Server: 103.160.128.1 : 10443 |  |  |  |
| User: username                |  |  |  |
| Password:                     |  |  |  |
| Certificate:                  |  |  |  |
| Password:                     |  |  |  |
| Cancel                        |  |  |  |

7. Click "Done".

|                                                | Settings                      |  |  |
|------------------------------------------------|-------------------------------|--|--|
| Global setting                                 | IS                            |  |  |
| ✓ Keep connection alive until manually stopped |                               |  |  |
| Start connection                               | ction automatically           |  |  |
| Proxy:                                         |                               |  |  |
| User:                                          |                               |  |  |
| Password:                                      |                               |  |  |
| Connection Pr                                  | ofiles                        |  |  |
| NISER-VPN                                      | Server: 103.160.128.1 : 10443 |  |  |
| hcl<br>default                                 | User: username                |  |  |
|                                                | Password:                     |  |  |
|                                                | Certificate:                  |  |  |
| + -                                            | Password:                     |  |  |
|                                                | Done                          |  |  |

8. Select the proper connection. "NISER-VPN" in this case and the required fields hall get automatically populated.

|             |               | FortiClient SSLVPN _ X |
|-------------|---------------|------------------------|
| File        | Help          |                        |
| i           | Connection: 🤇 | NISER-VPN              |
|             | Server:       | 103.160.128.1          |
|             | User:         | username               |
|             | Password:     | •••••                  |
|             | Certificate:  |                        |
| с<br>с<br>с | Password:     |                        |
| 0           | Setting       | s Connect              |

9. Click "Continue".

|                                                                            | Warning                                                                     |
|----------------------------------------------------------------------------|-----------------------------------------------------------------------------|
| The certificate for the S                                                  | SLVPN server is invalid.                                                    |
| You are connecting to an un<br>confidential information at<br>this server? | ntrusted server. which could put your<br>risk. Would you like to connect to |
| Show Certificate                                                           | Cancel Continue                                                             |

10. You are virtually inside the NISER Campus LAN at Jatni.

|                | Connection status            |  |
|----------------|------------------------------|--|
|                |                              |  |
| Connection:    | NISER-VPN                    |  |
| Server:        | https://103.160.128.1:10443/ |  |
| Status:        | Tunnel running               |  |
| Receive bytes: | 1.315 K                      |  |
| Send bytes:    | 1.964 K                      |  |
|                |                              |  |
|                | Stop                         |  |
|                | Stop                         |  |

You may connect to any local devices of NISER Campus LAN using its local IP address.